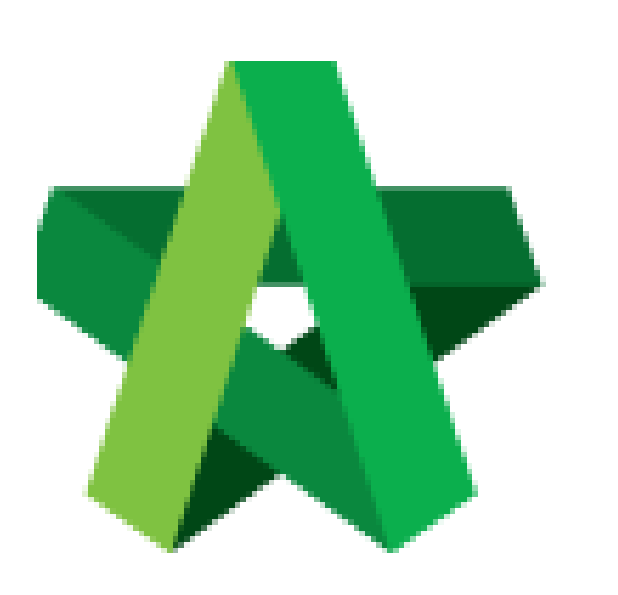

## Create Sub-Package (without sub-contractor's BQ)

By Admin User

Powered by:

# *<b>ЮРск*

## GLOBAL PCK SOLUTIONS SDN BHD (973124-T)

3-2 Jalan SU 1E, Persiaran Sering Ukay 1 Sering Ukay, 68000 Ampang, Selangor, Malaysia Tel :+603-41623698 Fax :+603-41622698 Email: info@pck.com.my Website: www.BuildSpace.my

(BuildSpace Version 2.3) Last updated: 13/10/2020

## Create Sub-Package (without BQ)

Create a sub-package without extracting BQ item from main package BQ

1. Click the "Project Title" or click "Open Project" to open a main package.

| A Home            | Projects Sub Projects Filter by Subsidiary |                  |           |
|-------------------|--------------------------------------------|------------------|-----------|
| E Projects        | None                                       | ~                |           |
| ♀ System Modules  | No. Contract Number Name<br>Filter Filter  | Status<br>Filter | Action(s) |
| 💸 Maintenance 🛛 🗃 | 1 BE/BLD/C005/20 Cadangan Membina Rur      | Design Design    | ⇒3 #20    |
|                   | 02-Jul-2020 Malaysia , Kuala               | Lumpur Standard  |           |

2. Click the small box on the top right and click "Project Builder" to access the BQ

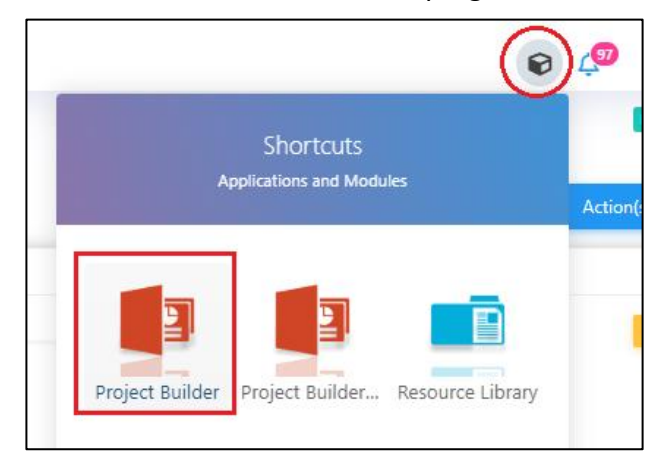

3. Open a project either at "Project Builder" or "Tendering" modules. Click at "Sub-Packages".

| _        |                           |                            |                  |                         |                               |           |             |
|----------|---------------------------|----------------------------|------------------|-------------------------|-------------------------------|-----------|-------------|
| 1        | space Proje               | ect Builder                |                  |                         |                               |           |             |
| Pro      | ject Builder > Project AB | CDE (Status::PRE TENDER)   |                  |                         |                               |           |             |
| ١        | Import Rates 🛛 🍧 Proje    | ct Analyzer 🔻 📔 Project Su | ummary 👔 🚔 Sub-  | Packages 📄 📥 Sched      | ule Of Quantities 🛛 📀 Publish | To Tender |             |
| Pro      | oject Breakdown Proje     | ect Properties             |                  |                         |                               |           |             |
| $\oplus$ | Add Bill 🔻 🗎 🕀 Add Leve   | el 💽 Indent 💽 Outdent      | 🕞 Delete         | ) Import From Files 🔻 🛛 | 🅤 Export Bill 🛛 🔃 Backup 🔻    | 🙆 Reload  |             |
| No.      | Description               | Original Amount            | Total Markup (%) | Total Markup (MYR)      | Overall Total                 | % Project | Recalculate |
|          | Project ABCDE             |                            |                  |                         |                               |           |             |
| 1        | Bill No-1                 | 852,500.00                 |                  |                         | 852,500.00                    | 15.09%    |             |
|          | Building Works            |                            |                  |                         |                               |           |             |
|          |                           |                            |                  |                         |                               |           |             |

4. Press "Enter" under Name column to name the sub-package.

| the build                                                                                                    |           |
|----------------------------------------------------------------------------------------------------|-----------|
| Tendering > Sub-Packages - CADANGAN PEMBINAAN SEBUAH KOMPLEKS 888 DI ATAS LOT 888                            |           |
| 🔇 Back to Tendering                                                                                          |           |
| Sub-Packages >                                                                                               |           |
| 🔁 Add Row 🛛 🕞 Delete Row 🕼 Extract Bill Item From 👻 💐 Assign Sub Contractors 🛛 🚔 Print Settings 🛛 🚔 Print BQ |           |
| No. Name                                                                                                    | Est. Amou |
| Concrete Works                                                                                               |           |
| 2                                                                                                    |           |
| Press "Enter" to name the sub package                                                                        |           |
|                                                                                                    |           |
|                                                                                                    |           |
|                                                                                                    |           |

### Export/Import Sub Package into Buildspace eProject

 Click Import/ Export Sub Package (1) to export the sub package (Export Buildspace File (2) with Estimation Rates) (3).

| Assign Sub Contractors :: Con                      | crete Works                   |                           |                  |       |        |
|----------------------------------------------------|-------------------------------|---------------------------|------------------|-------|--------|
| 🔇 Close 🛛 🕀 Add New Su                             | ib Contractor                 |                           |                  |       |        |
| Select Sub Contractor<br>*Sub Contractor :<br>Save |                               |                           | <b>•</b>         |       |        |
| Remove Sub Contractor                              | Import / Export Sub Package 💌 | Assign Types              | and Units Sort 💌 |       |        |
| No. Name                                           | Export Buildspace File        | With Sub Contractor Rates |                  | Total | Action |
| 1                                                  | Import / Export Excern        | With Estimation Rates     |                  |       |        |
|                                                    | Import Tender Rates (2        | Without Rates             |                  |       |        |
|                                                    | Export Tender Rates           |                           | (3               |       |        |
|                                                    |                               |                           |                  |       |        |
|                                                    |                               |                           |                  |       |        |
|                                                    |                               |                           |                  |       |        |
|                                                    |                               |                           |                  |       |        |
|                                                    |                               |                           |                  |       |        |

#### 2. Click **Download** to export bill in ebq file format

| Δssi      | an Sub Contractors Concrete work      |                             |       |        |
|-----------|---------------------------------------|-----------------------------|-------|--------|
|           | Close                                 |                             |       |        |
| Sel<br>*S | ect Sub Contractor<br>ub Contractor : |                             | r     |        |
|           | Remove Sub Contractor                 | Download Zip File           | Total | Action |
| 1         | PCK CONSTRUCTION SDN BHD              | Download As : Concrete Work | Iotal | Select |
|           |                                       |                             |       |        |
| 4         |                                       |                             |       | •      |

#### Import Sub Package BQ into eProject System

Note: You need to import exported ebq.file into eProject system to create as new sub-package.

1. At **BuildSpace** eProject, click **Sub-Package** under a main package/project.

| Projects            |                                                                  |                                               | + Add New Project |
|---------------------|------------------------------------------------------------------|-----------------------------------------------|-------------------|
| Projects            |                                                                  |                                               |                   |
| Projects Sub Proje  | cts Filter by Subsidiary None                                    |                                               | ~                 |
| No. Contract Number | r Name Filter                                                    | Status<br>Filter                              | Action(s)         |
| 1 PCSB/BLD/C002/2   | 0 Project AAAA<br>03-Aug-2020 Malaysia , Patrajaya Standard      | Design<br>Click here to go to sub-<br>package |                   |
| 2 BMII/BLD/C038/2   | 0 PROJECT BANDAR 101<br>29-Jul-2020 Malaysia, Purtejaya Standard | Design                                        | <b>◆2</b>         |

2. Click to Add new sub package.

| =    |                           |            |  |  |       |        | e C  | . @    |
|------|---------------------------|------------|--|--|-------|--------|------|--------|
| Home | > PROJECT BANDAR 101 > Su | b Packages |  |  |       |        |      | Design |
| ₩s   | ub Packages               |            |  |  |       |        |      | + Add  |
| Sub  | Packages Contract Number  | Name       |  |  |       | Status | Acti | on(s)  |
|      | Filter                    | Filter     |  |  | Filte | r      |      |        |
|      |                           |            |  |  |       |        |      |        |
|      |                           |            |  |  |       |        |      |        |
|      |                           |            |  |  |       |        |      |        |

3. Upload the ebq file (*exported from Buildspace Pro sub package*) and fill in mandatory project information. Then click **"Save".** 

| Add Sub Package                                                    |                                                           |                 |              |                                              |                      |               |
|--------------------------------------------------------------------|-----------------------------------------------------------|-----------------|--------------|----------------------------------------------|----------------------|---------------|
| Sub Package file (.ebq)<br>Upload *:<br>Choose File No file chosen | Upload the exported ebq fil<br>BuildSpace Pro (Sub-packag | e from<br>e BQ) |              | Click drop down to selec<br>this sub-package | ct work category for |               |
| Contract Type *:<br>Standard                                       | Contract Number *: BMII/BLD/C039<br>BMII/BLD/C039/20      | 0/20            |              | Work Category *:<br>Building                 |                      | v             |
| Subsidiary:<br>Bandar Malaysia                                     |                                                           | Year *:<br>20   | Running Numb | er *:                                        | Cenerate             | Check<br>Back |

4. After saved, you can assign consultants/companies by selecting the company name from drop down. After that click **Save.** 

|   | Group                                                                        | Сотпали                        |
|---|------------------------------------------------------------------------------|--------------------------------|
| 0 | Business Unit                                                                | BUILDSPACE ECOTOWN             |
| 0 | Group Contract Division                                                      | Select Company 🗸               |
| 0 | Architect                                                                    | Architect 1 Sdn Bhd            |
|   | Consultant<br>prepare tender<br>document and QS Consultant<br>calling tender | QS Consultant 1 Sdn Bhd 🔹      |
| 0 | Project Manager                                                              | Select Company 🗸               |
|   |                                                                              | Save View Updated By Logs Back |

Note: All the parties have to register first before assign.

5. Once created the sub-package in **BuildSpace** eProject. You can refer the **Project Progress Checklist** to further call out for tender.

(Note: You need to complete ALL six steps from Project Progress Checklist in order to call out for tender)

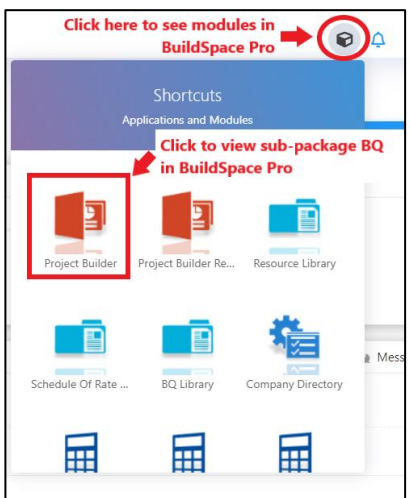